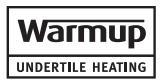

# PB130-230 (4) Installation and Wiring **Power Base**

## Installation Instructions

## Introduction

The PB130-230 power base is designed to power a TSTAT control module. The resistive load must not exceed 3450 watts (NI) @ 230 VAC (15 A).

## **Installation Guidelines**

TURN OFF POWER TO THE HEATING SYSTEM AT THE MAIN POWER PANEL TO AVOID ELECTRICAL SHOCK. Installation must be carried out by an electrician.

- All work must conform to the most recent IEE regulations for electrical installations and wiring.
- This thermostat must be connected on a circuit equipped with an RCD. It must be installed on a certified electrical box.
- The thermostat must be installed on an inside wall

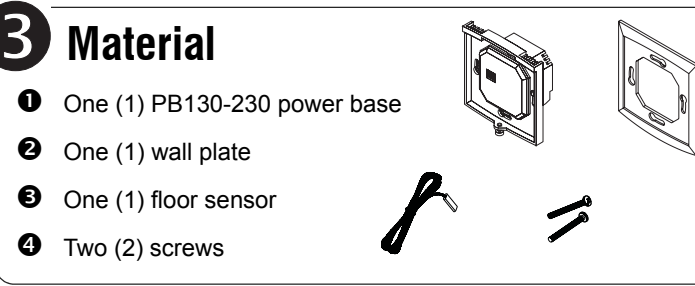

## **Technical Specifications**

Supply: 230 VAC, 50 Hz

Maximum load: 3450 Watts (NI) @ 230 VAC; 15 A (resistive only) Compliance: EN60730-2-9 / EN50081-1 / EN50082-2 Storage: -20°C to 50°C (-4°F to 122°F) Protection: Class 2 Protection degree: IP20 Automatic action: Type 1.B Environment: Normally polluted

Size (H • W • D) : 2.94 x 2.94 x 0.53 in. (74.6 x 74.6 x 13.3 mm)

## Warranty

WARMUP PLC THREE-YEAR LIMITED WARRANTY

This product is warranted against material defects and workmanship in normal use for a period of three (3) years, from the date of the original purchase from authorized dealers. During this period,Warmup plc will repair or replace the product with a new or of equivalent quality at Warmup plc's option, without charge, any product proven defective in normal use.

Warranty does not cover transportation costs. Nor does it cover a product subjected to misuse or accidental damage. This warranty does not cover the cost of installation, removal or reinstallation.

This limited warranty is in lieu of all other warranties, obligations or liabilities expressed or implied by the company. In no event shall Warmup plc be liable for consequential or incidental damages resulting from installation of this product. This warranty does not affect your statutory rights.

The defective product and the original sale receipt must be returned to the original dealer or shipped pre-paid, insured and addressed to:

Warmup PLC 702 Tudor Estate Abbey Road London NW10 7UW

#### WEEE Directive:

Do not dispose along with normal household waste.

Do not burn.

The product and its packaging must be disposed at a suitable recycling centre.

Remove the screw holding the control module to the

The screw cannot be completely removed.

power base.

#### 0 If you have a wall plate:

Before making the connections, make sure that the base covers the electrical box entirely. Otherwise, install the cover plate behind the base

NOTE: The cover plate can also be used to cover the plate for aesthetic reason.

#### Connect the wires:

- Power: Terminals 1 and 5
- Load: Terminals 2 and 4
- Floor sensor: Terminals 6 and 7 (no polarity)
- Terminal 3 (F.P.) is not connected

NOTE: The terminals are designed to handle wires between 0.33 and 4 mm<sup>2</sup>.

The floor sensor must be centered between the heater wires (80°C max.). Do not place the floor sensor next to a heater wire. The temperature sensor wire must not cross any heater wires. Make sure the temperature sensor wire is properly affixed along the wall, in the concrete and into the electrical box (insulated material only and could be run in a raceway) and that there is no interference with the thermostat.

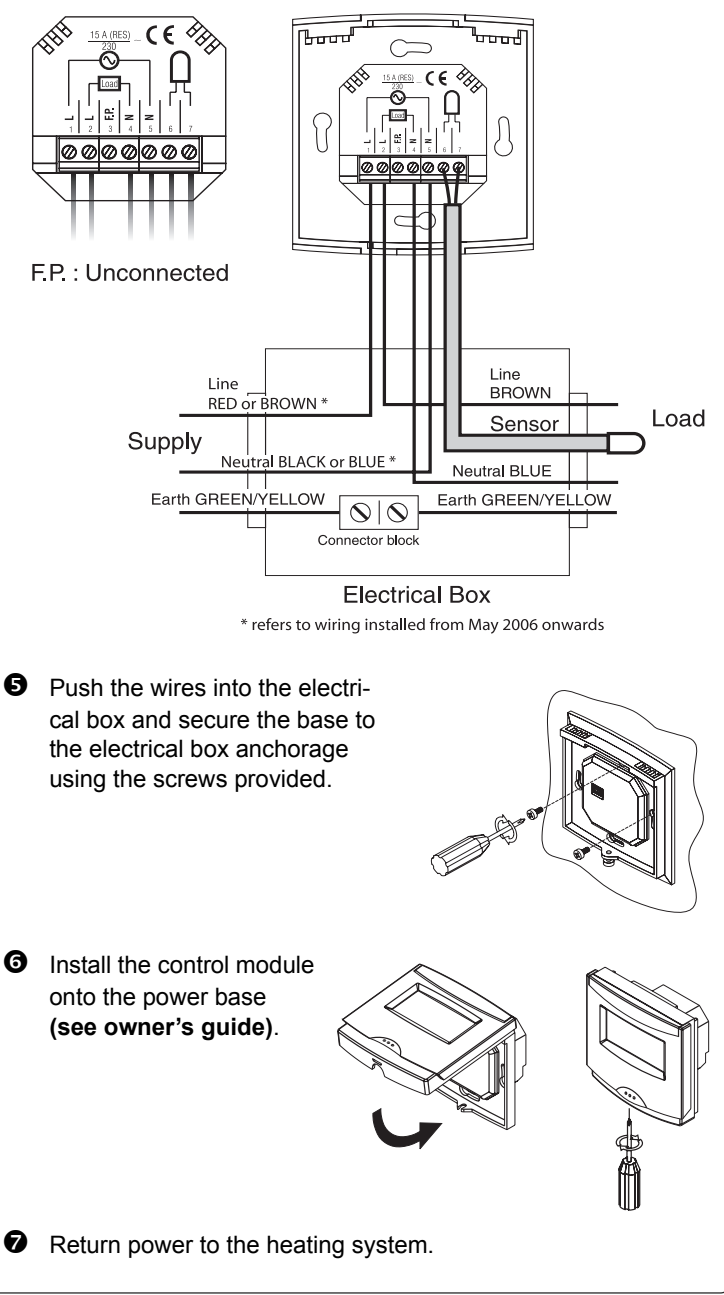

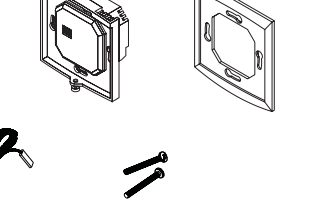

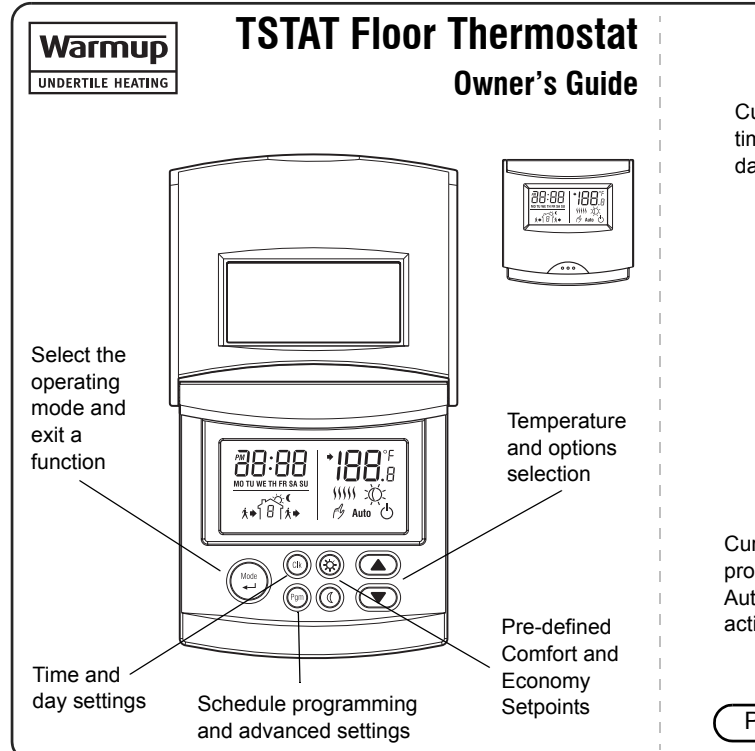

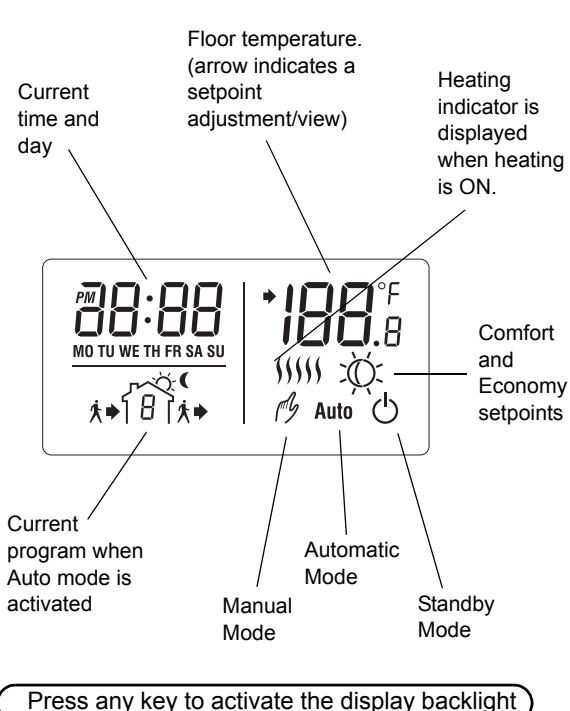

**Clock and Day Settings** 

Press CLK; the hour segment flashes.

Press  $\land \bigtriangledown$  to set the minutes.

automatically exit programming mode.

Press CLK; the minutes segment flashes.

**2** Press  $\triangle \bigtriangledown$  to set the hour.

O Press CLK; the day flashes.

**6** Press  $\triangle \bigtriangledown$  to set the day.

Press MODE to exit.

Programming".

See "Advanced Programming" for more information.

Note: To switch from 12-hour to 24-hour. see "Advanced

Note: After 60 seconds of inactivity, the thermostat will

Follow these steps to set the current time and day:

2

4

### Introduction

Your new programmable electronic thermostat is designed to control electric floor heating systems and is equipped with a microprocessor and proportional integral adaptive (PIA) temperature control technology for total comfort.

The TSTAT is also preprogrammed to fit most homeowners' lifestyles and settings can be easily modified if required.

#### **On/Standby Feature**

The thermostat has an On/Standby feature making it possible to put the thermostat in sleep mode when its use is not required (e.g. summer).

#### **Display with Backlight**

The convenient backlight will light at the press of any button and will stay on for 12 seconds.

## Install the Control Module

Align the bracket tabs on the control module with the holes located on top of the power base.

Control module

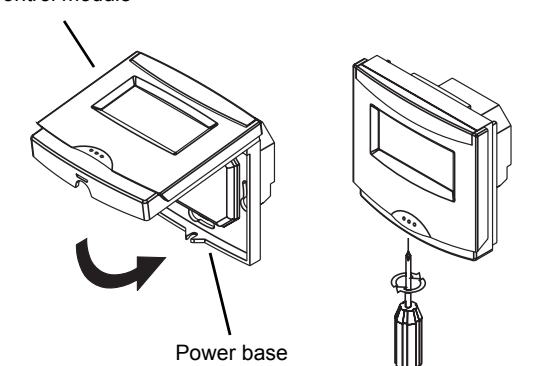

Note: Keep the thermostat's air vents clean and free from obstructions.

Note: The screw cannot be removed completely.

#### B **Setpoints Definition**

### Comfort (default is 28°C)

Represents the temperature you wish to have when you are at home (morning and evening).

Associated with programs 1 and 3

To modify:

Set the temperature using  $\triangle \nabla$  and press  $-\dot{a}$  until the icon is displayed on the screen (approx. 3 seconds).

#### Economy (default is 20°C)

Represents the temperature you wish to have when you are away at work and during the night.

- Associated with programs 2 and 4
- To modify:

Set the temperature using  $\Delta \nabla$  and press (( until the icon is displayed on the screen (approx. 3 seconds).

#### Select the Operating Mode 4

There are three operating modes:

### Manual

Maintains a constant temperature.

- Press MODE to select *f*.
- Set the temperature using  $\Delta \bigtriangledown$  or press one of the pre-defined setpoint buttons - (().

#### Automatic

Executes the schedule.

Press MODE to select Auto.

To bypass the current program for a 2-hour period, simply define a new setpoint using  $\Delta \nabla$ The Auto icon flashes to indicate the bypass.

### Standby

This mode is used to put the thermostat in sleep mode when it is not required (e.g. summer).

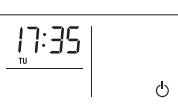

17:35

17:35

16 1+1

2/3

29.2

.26.°

1111 :Ö:

▶ Press MODE to select 🖒

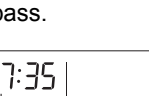

400-608-000-C

#### (2)**First Power On** On the first installation, the screen displays: 0:00, MO, *M* and the floor

#### temperature. Temperature reading is above or below display limits:

- LO: The temperature is below -10°C. The heating indicator ()()) is displayed and the relay is closed (energized). The screen will display the floor temperature when it rises above -10°C.
- HI: The floor temperature is above 60°C. The floor temperature will be displayed when it drops below 60°C.

### The floor sensor is defective:

E1: The floor sensor is not connected properly or is open circuit.

| <br>Ε | I | _ |
|-------|---|---|
| Ġ     |   |   |

20.2

0:00

0:00

E2: The floor sensor is short circuited. If this situation occurs, you can configure the thermostat to operate like a regulator.

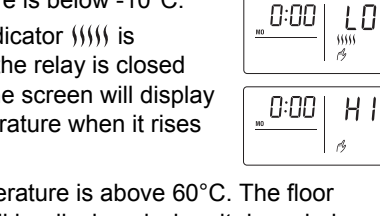

HI

53

0:00

## Preprogrammed Schedule

The preprogrammed schedule is used with the Automatic mode and controls the floor temperature by automatically alternating between the Comfort and Economy programs. The schedule consists of 4 daily programs which are defined as follows:

Program 1: time you wake up, Comfort temperature Program 2: time you leave home, Economy temperature Program 3: time you return home, Comfort temperature Program 4: night time, Economy temperature

#### Overview of the preprogrammed schedule:

| Prog | rams           | MO          | ΤU   | WE | TH  | FR | SA | SU |
|------|----------------|-------------|------|----|-----|----|----|----|
| 1    | - <u>\</u>     |             | 6:00 |    |     |    | 6: | 00 |
| 2    | C              |             | 8:30 |    |     |    |    |    |
| 3    | Ϋ́             | 17:00       |      |    |     |    |    |    |
| 4    | C              | 23:00 23:00 |      |    | :00 |    |    |    |
| PP   | D <sup>1</sup> | 4           | 4    | 4  | 4   | 4  | 2  | 2  |

1. Number of programs per day. See "Advanced Programming"

| Number of Programs | per | Day |
|--------------------|-----|-----|
| (PPd)              |     |     |

You can select the number of programs to be executed for each

day of the week. For example, you can run all 4 programs or only 2 (1st and 4th) or none (0).

Note: When none (0) is selected, the TSTAT will mainta the temperature setpoint of the last program.

#### Heating Cycles (CPH)

You can select the number of cycles per hour to suit your heating area.

E PH Ч

P P d

Ч

To minimize temperature swings, a large floor area requires longer heating cycles, whereas a small floor heating area requires shorter heating cycles.

| Cycles/hour | Length  |
|-------------|---------|
| 2           | 30 min. |
| 3           | 20 min. |
| 4           | 15 min. |
| 5           | 12 min. |
| 6           | 10 min. |

#### 6 Modify the Schedule

To modify the pre-programmed schedule, follow these steps:

28

٠Ö:

- Press PGM; the first program 6:00 is displayed and the clock segment flashes. ٢Ň **2** Use  $\triangle \bigtriangledown$  to set the start time
  - of the first program.
- Once you are done, repeat steps 1 and 2 for remaining programs (2, 3 & 4).
- Press MODE to exit.
- Note: To modify the number of programs per day, see "Advanced Programming".

Note: After 60 seconds of inactivity, the thermostat will automatically exit programming mode.

### Advanced Programming

| Description                               | Menu   | Default | Option<br>°C/24h or<br>°F/12h<br>or P |  |
|-------------------------------------------|--------|---------|---------------------------------------|--|
| Display settings &<br>Temperature control | unit   | °C/24h  |                                       |  |
|                                           | PPd MO | 4       | 0, 2, 4                               |  |
| Number of<br>programs per day             | PPd TU | 4       | 0, 2, 4                               |  |
|                                           | PPd WE | 4       | 0, 2, 4                               |  |
|                                           | PPd TH | 4       | 0, 2, 4                               |  |
|                                           | PPd FR | 4       | 0, 2, 4                               |  |
|                                           | PPd SA | 2       | 0, 2, 4                               |  |
|                                           | PPd SU | 2       | 0, 2, 4                               |  |
| Heating Cycles                            | CPH    | 4       | 2, 3, 4, 5, 6                         |  |

- Press and hold PGM for 3 seconds to access the advanced programming mode.
- Press PGM to select the desired menu.
- **6** To modify the default programming, use  $\triangle \nabla$  to select an option.
- Press MODE to exit.

### Warrantv

WARMUP PLC THREE-YEAR LIMITED WARRANTY

This product is warranted against material defects and workmanship in normal use for a period of three (3) years, from the date of the original purchase from authorized dealers. During this period, Warmup plc will repair or replace the product with a new or of equivalent quality at Warmup plc's option, without charge, any product proven defective in normal use.

Warranty does not cover transportation costs. Nor does it cover a product subjected to misuse or accidental damage. This warranty does not cover the cost of installation, removal or reinstallation. This limited warranty is in lieu of all other warranties, obligations or liabilities expressed or implied by the company. In no event shall Warmup plc be liable for consequential or incidental damages resulting from installation of this product. This warranty does not affect your statutory rights.

The defective product and the original sale receipt must be returned to the original dealer or shipped pre-paid, insured and addressed to:

Warmup PLC 702 Tudor Estate Abbey Road London NW10 7UW

### **Display Settings (unit)**

°C/24h or °F/12h

To select the temperature and time display format on the screen. PIA control mode.

unit OF Р unit

unit οſ

#### P (Power Regulator)

In this mode, there is no temperature reading nor display. Should be used only when the floor

sensor is damaged (E1/E2 error).

The TSTAT operates on perpetual heating cycles and heating commands are sent based on the amount of power you define.

For example (15-minute <sup>a</sup> cycle): If you select 6 (60%) as the setpoint. vour system will heat for 60% of the cycle; it will be ON for 9 minutes then

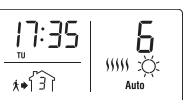

OFF for the last 6 minutes. Scale: 0 to 10 (0 to 100%).

| i<br>i | Setpoint and equivalent % | 1<br>0% | 2<br>20% | 4<br>40% | 6<br>60% | 8<br>80% | 10<br>100% |
|--------|---------------------------|---------|----------|----------|----------|----------|------------|
| i.     | ON                        | 0 min   | 3 min    | 6 min    | 9 min    | 12 min   | 15 min     |
| I<br>I | OFF                       | 15 min  | 12 min   | 9 min    | 6 min    | 3 min    | 0 min      |
|        | Note: The tim             | a dava  | and prod | arame a  | re save  | d        |            |

Note: The time, day and programs are saved.

a. This thermostat has selectable heating cycles, see Heating Cycles below.

|   | W | EEE Directive:            |
|---|---|---------------------------|
| , | • | Do not dispose along with |
| / |   | normal household waste.   |
|   | • | Do not burn.              |

The product and its packaging must be disposed at a suitable recycling centre.

|                | PIA temperature<br>control       | Regulator              |  |
|----------------|----------------------------------|------------------------|--|
| Pre-programmed | ☆ 28°C (82°F)                    | ·☆ 6 (60%)             |  |
| setpoints      |                                  | 《 3 (30%)              |  |
| Setting range  | 5°C to 40°C<br>(40°F to 104°F)   | 0 to 10<br>(0 to 100%  |  |
| Setting scale  | 0.5°                             | 1 (10%)                |  |
| Display range  | -10°C to 60°C<br>(14°F to 140°F) | 0 to 10<br>(0 to 100%) |  |
| Display scale  | 0.1°                             | 1 (10%)                |  |
| Temp. accuracy | ± 0.2°C (0.36°F)                 |                        |  |

**Technical Specifications** 

Storage temperature: -20°C to 50°C (-4°F to 122°F) Software and controller: Class A, electronic Programming protection: Protected memory Clock protection: 6 hours

Size (H/W/D): 3.2 x 3.3 x 0.65 in (81.4 x 84.6 x 16.5 mm)

| ain | setpoints |
|-----|-----------|
|     |           |

Model: TSTAT